## Como desmarcar a senha de backup do iTunes?

### Windows: 1. Abra o iTunes no seu computador Windows.

Conecte seu dispositivo ao computador usando um cabo USB. Selecione seu dispositivo no iTunes. Se solicitado, digite a senha do seu dispositivo ou escolha "Confiar neste computador" no seu dispositivo.

# 2. Na guia Resumo, na seção Backups, você encontrará uma opção para criptografar seus backups.

Se estiver marcado (ativado), significa que o backup está protegido por senha.

#### 3. Para desativar a senha de backup, desmarque a caixa "Criptografar backup local".

Uma janela pop-up aparecerá solicitando sua senha de backup atual. Digite a senha existente e clique em "Enter" ou "OK".

Depois de inserir a senha correta, a caixa de seleção para criptografar o backup deverá ficar desmarcada.

Clique no botão "Aplicar" ou "Sincronizar" no canto inferior direito da janela do iTunes para salvar as alterações.

Se você não se lembra da senha, siga o guia <u>aqui</u> para redefinir o iTunes Senha de backup criptografada.

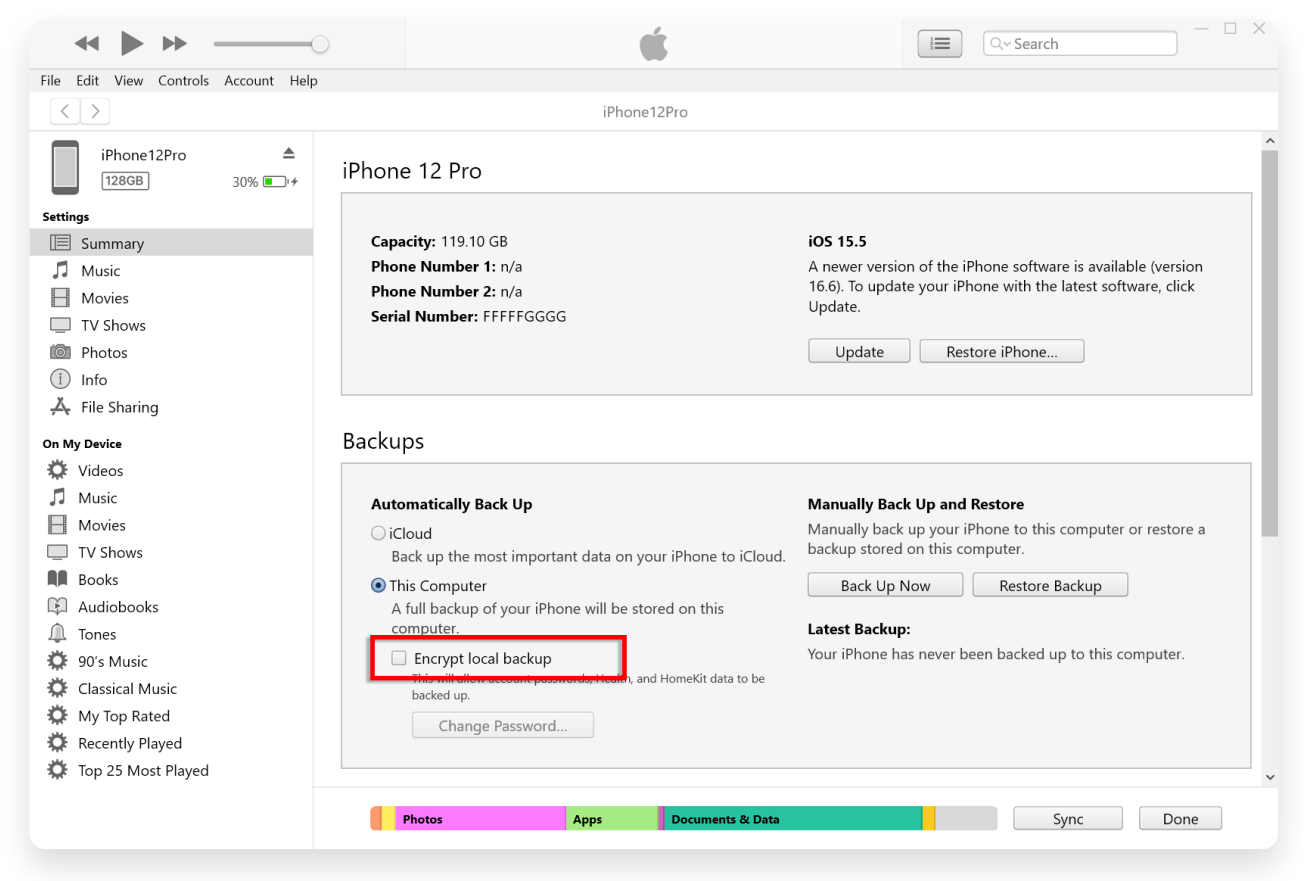

Desmarque Criptografar backup local no Windows

#### 1. Abra uma janela do Finder em seu Mac clicando no ícone do Finder no Dock ou selecionando Finder no menu Apple superior esquerdo.

Conecte seu dispositivo ao Mac usando um cabo USB.

Se solicitado, digite a senha do seu dispositivo ou escolha "Confiar neste computador" no seu dispositivo.

Na janela do Finder, você deverá ver o iPhone conectado listado em "Locais" na barra lateral esquerda. Clique nele para selecioná-lo.

#### 2. Na seção Geral, você deverá ver uma opção chamada "Criptografar backup local".

Se a opção já estiver marcada, significa que o backup do seu iPhone está protegido por senha.

#### 3. Para desativar a senha de backup, desmarque a caixa "Criptografar backup local".

Se o backup do seu iPhone estiver protegido por senha, aparecerá um prompt solicitando que você insira a senha do backup.

Se você não se lembra da senha, siga o guia <u>aqui</u> para redefinir o iTunes Senha de backup criptografada.

| •••                         | $\langle \rangle$ iPhoneX_iOS16.1 $\mathbb{H}$ $\diamond$ $\mathbb{H}$ $\checkmark$ $\square$ $\bigcirc$ $\checkmark$ $\backsim$ $\backsim$ |
|-----------------------------|----------------------------------------------------------------------------------------------------|
| Favorites                   |                                                                                                    |
| AirDrop                     | iPhoneX_iOS16.1                                                                                                    |
| <ul> <li>Recents</li> </ul> | Phone X - 53.2 GB (43.51 GB Available) - 76% (22)                                                                                           |
| 🙏 Applications              | General Music Movies TV Shows Podcasts Audiobooks Books Photos Files Info                                                                   |
| Desktop                     |                                                                                                    |
| Documents                   | Software: iOS 16.1.2                                                                                                    |
| Ownloads                    | Your iPhone software is up to date. Your Mac will automatically check for an                                                                |
| 🔒 Macintosh HD              | update again on 2023/8/24.                                                                                                    |
| iolaud                      | Check for Update Restore iPhone                                                                                                    |
| C iCloud Drive              |                                                                                                    |
|                             | Backups: O Back up your most important data on your iPhone to iCloud                                                                        |
| Locations                   | <ul> <li>Back up all of the data on your iPhone to this Mac</li> </ul>                                                                      |
| □ iPhoneX_iOS16.1           | Change Password                                                                                                    |
| _ iPhone12Pro iOS1 ≜        | Charge beckeps protect passwords and sensitive personal data.                                                                               |
|                             | Last backup to iCloud: 2023/8/20, 12:07 PM Back Up Now                                                                                      |
| Tags                        | Manage Backups Restore Backup                                                                                                    |
|                             | Options: Prefer standard definition videos                                                                                                  |
|                             | Show this iPhone when on Wi-Fi                                                                                                    |
|                             | Automatically sync when this iPhone is connected                                                                                            |
|                             | Manually manage music, movies, and TV shows                                                                                                 |
|                             | Convert higher bit rate songs to 128 kbps AAC                                                                                               |
|                             | Configure Accessibility                                                                                                    |
|                             | Sync                                                                                                    |

Desmarque Criptografar backup local no Mac

Tansee tem a capacidade de extrair todos os arquivos de backup do iTunes ou Finder, salvar todas as mensagens em um arquivo PDF e imprimir com precisão todas as mensagens nos arquivos de backup, incluindo anexos. (?) Como extrair arquivos de backup do iTunes usando o Tansee?

⑦ Onde estão os backups da iTunes Store e como encontrá-los?

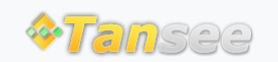

Casa Suporte Política de Privacidade

© 2006-2025 Tansee, Inc

Afiliado Fale Conosco